# GoBusiness Permit for Temporary Fair New Application User Guide

Version: 0.2 24 Mar 2025

## CONTENTS

| Chapter 1: About this Guide                     | . 3 |
|-------------------------------------------------|-----|
| Chapter 2: Logging in to GoBusiness             | . 4 |
| Chapter 3: Permit for Temporary Fair            | . 8 |
| Chapter 4: Payment of Permit for Temporary Fair | 22  |

## **Chapter 1: About this Guide**

## Background

The setup of a temporary fair with stalls for the sale of merchandise items and/or food & beverages requires a permit from SFA. Under the Environmental Public Health Act, all operators of temporary fairs must get a permit from SFA for the duration of the fair. This allows SFA to ensure that fair operators have complied with measures to ensure food safety.

Applications should be submitted at least **two weeks before** the planned fair start date, and all the supporting documents are to be submitted at least **5 working days** before the fair start date.

This permit can be applied by the fair operators who are individuals (Singaporean / Permanent Resident), societies registered with MHA or entities registered with ACRA. Potential fair operators can apply on their own or appoint a filer to do so.

Operating temporary fairs illegally without a valid permit is an offence. SFA will take enforcement action against temporary fair operators who do not adhere to regulations. Offenders are liable on conviction to a fine not exceeding \$10,000. In the case of a subsequent conviction, liable to a fine not exceeding \$20,000 or to imprisonment for a term not exceeding 3 months or to both.

## Audience

• Applicants of Permit for Temporary Fair

# **Chapter 2: Logging in to GoBusiness**

| Login<br>type | Transactio<br>Type | on    | Description                                                                                                    |
|---------------|--------------------|-------|----------------------------------------------------------------------------------------------------|
| SingPass      | Persor             | nal   | <ul> <li>Authorisation is done through SingPass. For more<br/>details on SingPass, visit <u>https://www.singpass.gov.sg</u>.</li> </ul>                                                                          |
|               |                    |       | <ul> <li>For personal transaction type, user can be a licensee<br/>himself or filer who has been authorised (offline) by<br/>the licensee to submit the application request on<br/>behalf of him/her.</li> </ul> |
| CorpPass      | • Corpc            | orate | <ul> <li>Authorisation is done through CorpPass. For more details on CorpPass, visit<br/><u>https://www.corppass.gov.sg</u>.</li> </ul>                                                                          |
|               |                    |       | <ul> <li>User can be anyone authorised by the company through CorpPass.</li> </ul>                                                                                                    |
|               |                    |       | • An authorized filer can apply for the licence on behalf of the company.                                                                                                    |
|               |                    |       | <ul> <li>User will be entering the UEN of the company and<br/>CorpPass ID of the individual user.</li> </ul>                                                                                                    |

There are two different ways to log in to GoBusiness.

- 1. Go to https://dashboard.gobusiness.gov.sg/login on the Internet Browser.
- 2. Click Log In. The Login Page will be displayed.

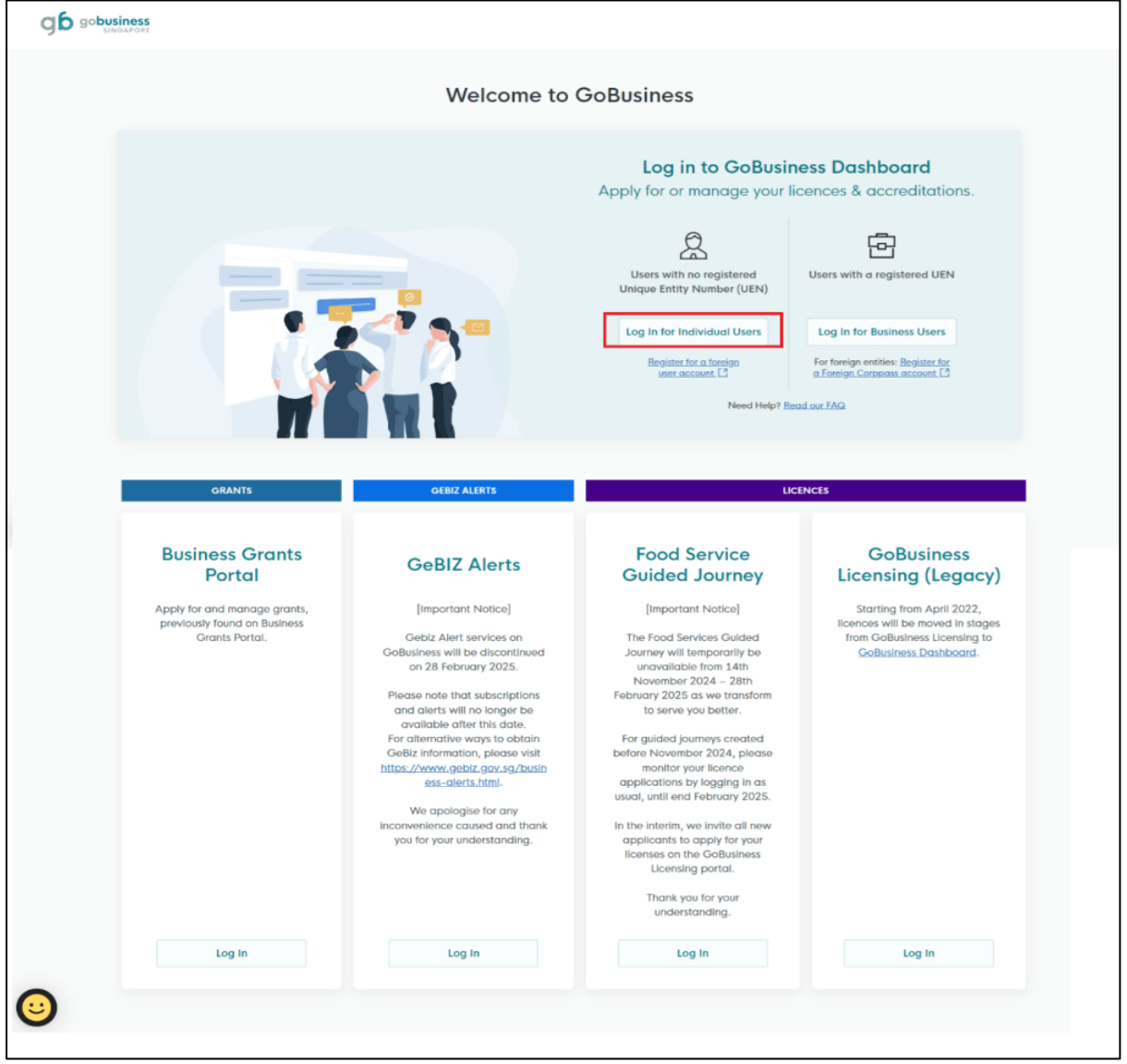

Log In for Individual Users

3. Click Log in for Individual Users.

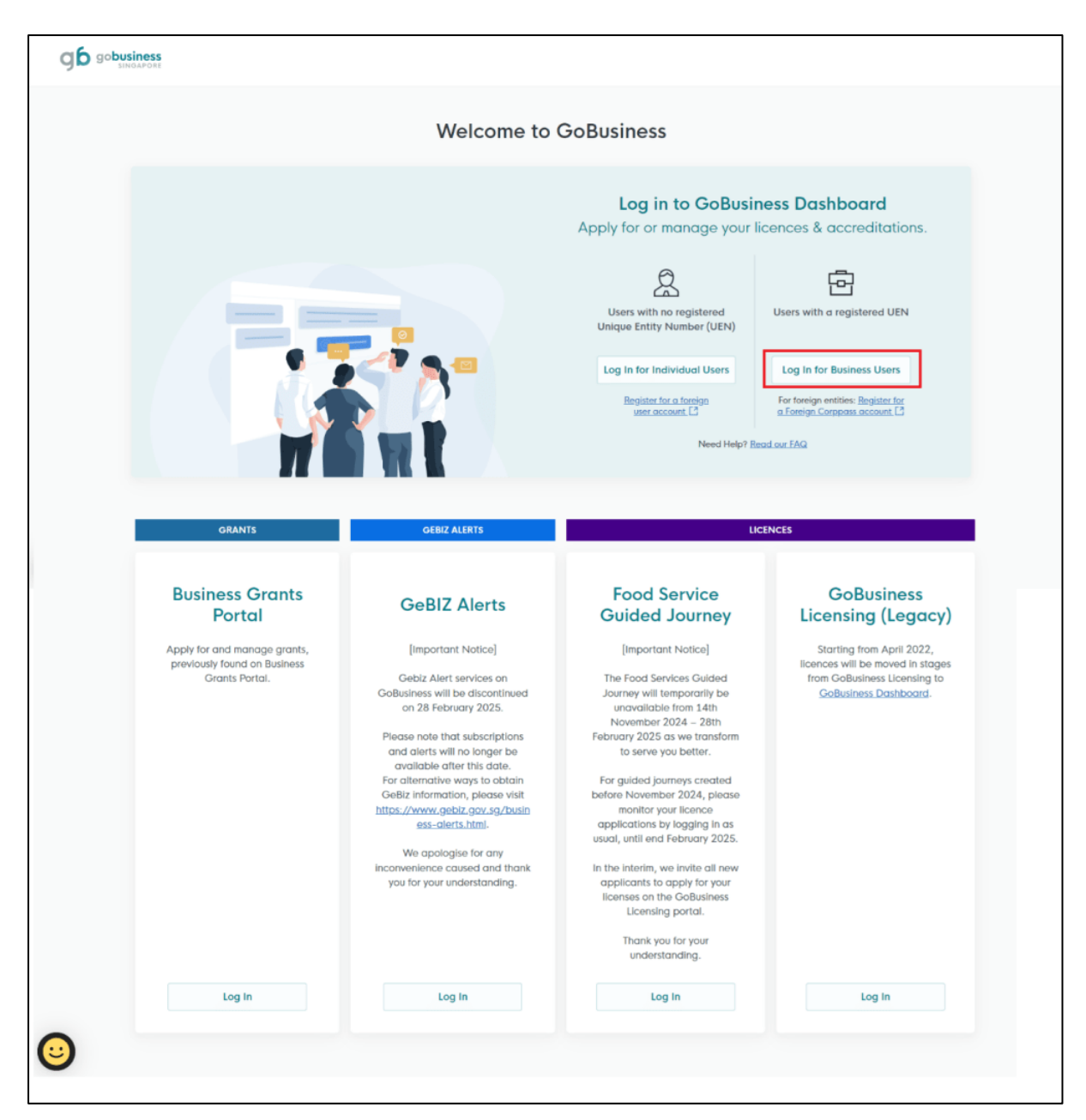

Log In for Business Users

4. Click Log in for Business Users if you are applying under Business.

#### GoBusiness New Application User Guide Chapter 2: Logging in to GoBusiness

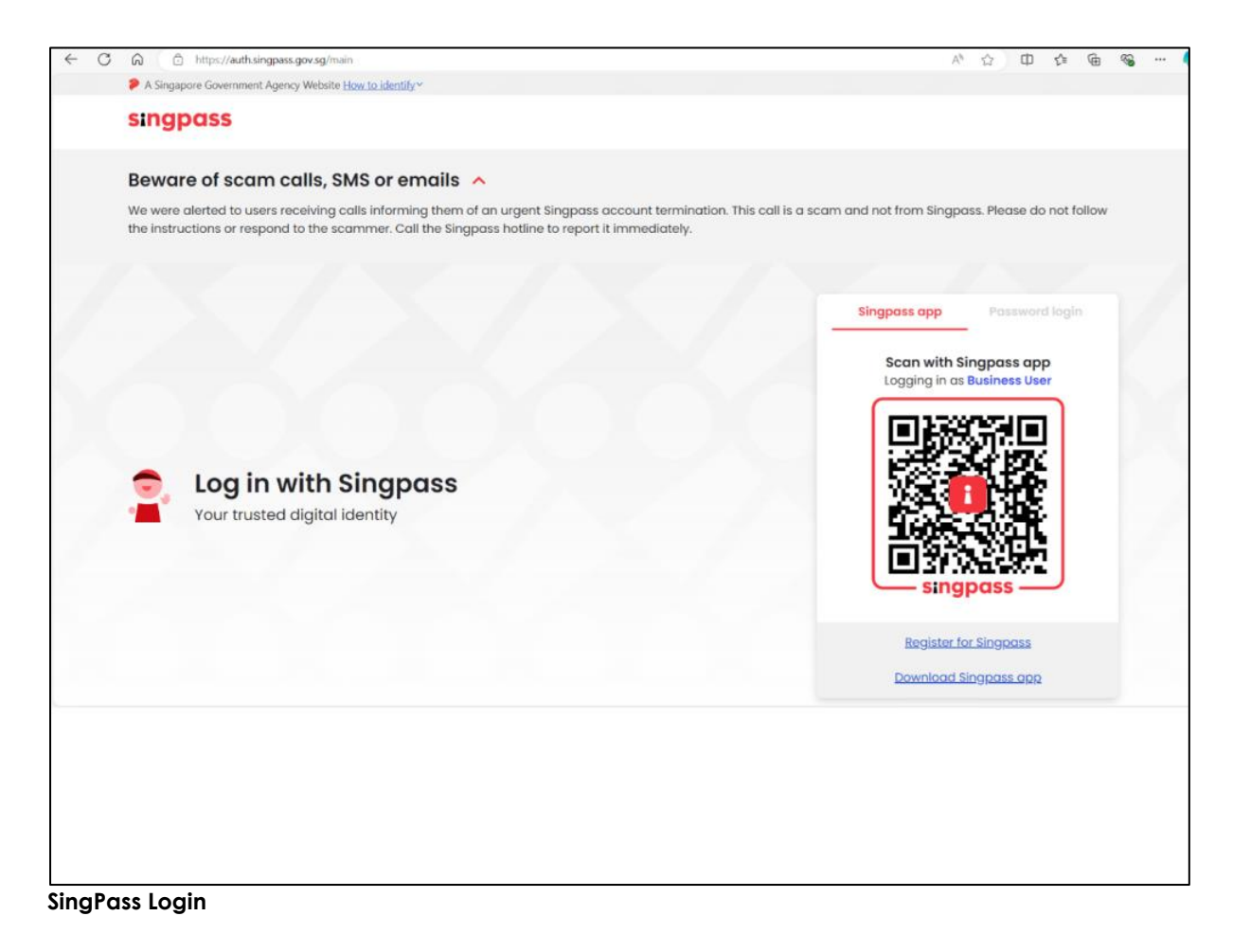

5. Use SingPass to login to the portal.

# Chapter 3: Permit for Temporary Fair

## **Apply New Licence Application**

## **Choose Agency**

|                                                             | Click Licences>>Apply<br>Licences         |                |
|-------------------------------------------------------------|-------------------------------------------|----------------|
| Gobusiness Dashboard My Submissions                         | Licences V Accreditations V Levy V Help V |                |
| Search by Government Agency, Licence or                     | Appl Apply Licences                       | Q              |
|                                                             | My Licences                               |                |
| Default Company                                             | Renew Licences                            |                |
| Default UEN                                                 | Amend Licences                            |                |
|                                                             | Submit Returns                            |                |
| Looking for a specific licence?<br>Search for it and apply. | Verify Licence                            | + Find Licence |
|                                                             |                                           |                |
|                                                             |                                           |                |

1. Click Licences>>Apply Licences.

| S<br>Select Singapore Food<br>Singapore Civil Defence For<br>Agency (SFA) | ~      |
|---------------------------------------------------------------------------|--------|
| Singapore Food Agency (SFA)                                               | ~      |
| Singapore Land Authority (SLA)                                            | $\sim$ |
| Singapore Police Force (SPF)                                              | ~      |
| SkillsFuture Singapore (SSG)                                              | $\sim$ |
| Singapore Tourism Board (STB)                                             | ~      |
|                                                                           |        |

#### Select Singapore Food Agency

2. Select Singapore Food Agency (SFA).

| Apply for Licence to Manufacture Animal Feed and Process of Animal Feed for Food Producing Animals | Apply |
|----------------------------------------------------------------------------------------------------|-------|
| Apply for Licence to Operate Slaughter-house                                                       | Apply |
| Apply for Licence to Operate a Coldstore Select the licence and click Apply                        | Apply |
| Apply for Licence to Operate a Food Processing Establishment                                       | Apply |
| Apply for Permit for Temporary Fair                                                                | Apply |
| Apply for Registration of Food Storage Warehouses                                                  | Apply |
| Apply for Registration to Import Feed for Food Producing Animals                                   | Apply |

Select Apply for Permit for Temporary Fair and Apply

- 3. Select the Apply for Permit for Temporary Fair and click Apply.
- 4. Click **Apply** to continue application. Note the fees and read the details before applying.

| Apply for Permit for Temporary Fair<br>Licences (New) - SFA                                                                                                    | Click Apply                                                     | Apply |       |
|----------------------------------------------------------------------------------------------------|-----------------------------------------------------------------|-------|-------|
| Read the Details like FAQs, Documents and Requirements before Apply         Details         A temporary set up with makeshift stalls to sell food and or goods.         FAQs         1. Permit to Hold A Fair         The following documents are required for the submission.         • A permit is required from SFA to hold a fair.         • The permit will be issued to the operator who manages and operates the fair only after all requirements have been complied with. No fair shall begin operation, unless a permit is issued.         • The permit is \$60, regardless of the duration of the temporary fair. | Fees and additional<br>information<br>Fee<br>Permit Fee:\$60.00 |       |       |
|                                                                                                    |                                                                 | Apply | ↑ Top |

Apply for Permit for Temporary Fair

### **General Information**

### As an Applicant (refers to the operator who is operating the temporary fair)

| All fields are mandatory<br>inaccurate information is                                      | ing for Permit for Temporary Fair (SFA)<br>unless stated as optional. Please note that processing time may be delayed if incomplete a<br>submitted. | or |
|--------------------------------------------------------------------------------------------|----------------------------------------------------------------------------------------------------|----|
| Estimated 20 mins to co                                                                    | mplete                                                                                                    |    |
|                                                                                            |                                                                                                    |    |
| STEP 1                                                                                     |                                                                                                    |    |
|                                                                                            |                                                                                                    |    |
| General Infor                                                                              | mation                                                                                                    |    |
| General Infor<br>Review and fill the follow                                                | mation<br>ving details for application.                                                                                                    |    |
| General Infor<br>Review and fill the follow<br>Profile                                     | mation<br>ving details for application.<br>Choose <b>As an applicant</b>                                                                            |    |
| General Infor<br>Review and fill the follow<br>Profile                                     | mation<br><sup>ving details for application.</sup><br>Choose <b>As an applicant</b>                                                                 |    |
| General Infor<br>Review and fill the follow<br>Profile<br>I am applying<br>As an applicant | mation<br>ving details for application.<br>Choose <b>As an applicant</b>                                                                            |    |

General Information – As an Applicant

5. In Profile, choose I am applying As an applicant.

#### GoBusiness New Application User Guide Chapter 3: Permit for Temporary Fair

|                            |                      | Fill the Applicant Detail |        |
|----------------------------|----------------------|---------------------------|--------|
| Salutation                 |                      | Fill the Applicant Detail |        |
| Select                     |                      |                           | $\sim$ |
| Name                       |                      |                           |        |
| Default User               |                      |                           |        |
|                            |                      |                           |        |
| ID Туре                    |                      |                           |        |
| NRIC                       |                      |                           | $\sim$ |
| ID No.                     |                      |                           |        |
|                            |                      |                           |        |
| 2350G                      |                      |                           |        |
| Email                      |                      |                           |        |
| defaultuser@gmail.com      |                      |                           |        |
|                            |                      |                           |        |
| Contact Number             |                      |                           |        |
| +65 🗸 9771 1234            |                      |                           |        |
|                            |                      |                           |        |
| Address                    |                      |                           |        |
| Postal Code                |                      |                           |        |
| 460136                     |                      |                           |        |
| Plack (House No            | Street Mamo          |                           |        |
| DIUCK/ HUUSE NO.           | Sureer rydme         |                           |        |
| 136 ~                      | Bedok North Avenue 3 |                           | ~      |
|                            | Unit (Optional)      | Building Name             |        |
| Floor / level @ (Optional) | our (opposition)     | containing - reason       |        |
| Floor/Level (Optional)     | 111                  | Redok Tower               | ~      |

#### Applicant Details

6. Fill the Applicant Details.

#### GoBusiness New Application User Guide Chapter 3: Permit for Temporary Fair

| Company Detail           | Fill th            | e Company Detail        |                   |                             |
|--------------------------|--------------------|-------------------------|-------------------|-----------------------------|
| Company Name             |                    |                         | J                 |                             |
| MANAGEMENT PTE           |                    |                         |                   |                             |
|                          |                    |                         |                   |                             |
| UEN                      |                    |                         |                   |                             |
| 197101238G               |                    |                         |                   |                             |
|                          |                    |                         |                   |                             |
| Entity Type              |                    |                         |                   |                             |
| Local Company            |                    |                         | ~                 |                             |
| Registered Address       |                    |                         |                   |                             |
| Postal Code              |                    |                         | Click Save Di     | raft                        |
| 117438                   |                    |                         | Click Application | Details                     |
|                          |                    |                         |                   |                             |
| Block/House No.          | Street Name        |                         |                   |                             |
| 10 ~                     | Pasir Panjang Road |                         | $\sim$            |                             |
|                          |                    |                         |                   |                             |
| Floor/Level @ (Optional) | Unit (Optional)    | Building Name           |                   |                             |
| 10                       | 01                 | Mapletree Business City | $\sim$            |                             |
|                          |                    |                         |                   |                             |
|                          |                    |                         |                   |                             |
|                          |                    |                         | N                 |                             |
|                          |                    |                         |                   |                             |
|                          |                    |                         | Save Draft Appli  | cation Details $ ightarrow$ |

Company Details (if you are applying under Business User)

- 7. Fill the Company Details.
- 8. Click Save Draft to save the details.
- 9. Click Application Details to continue.

# On behalf of Applicant (refers to filer who is authorized to submit the application on behalf of the fair operator)

| You are applying for Per<br>All fields are mandatory unless stated as op<br>Estimated 20 mins to complete | mit for Temporary Fair (SFA)<br>tional. Please note that processing time may be delayed if incomplete or inaccurate information is submitted. |  |
|----------------------------------------------------------------------------------------------------|----------------------------------------------------------------------------------------------------|--|
| <b>STEP 1</b><br><b>General Information</b><br>Review and fill the following details for app              | lication.                                                                                                    |  |
| Profile I am applying As an applicant On behalf of applicant                                              | Choose <b>On behalf of</b><br>applicant                                                                                                    |  |

General Information – On behalf of Applicant

10. In Profile, choose I am applying **On behalf of applicant** and fill in the details of the filer.

| Salutation      |                          |
|-----------------|--------------------------|
| Select          | ~                        |
| Name            |                          |
| Tim Tom         |                          |
| ID Type         |                          |
| NRIC            | Click Save Draft         |
|                 | Click Application Detail |
| ID No.          |                          |
| 1.0000          |                          |
| Email           |                          |
| timtom@abc.com  |                          |
| Contact Number  |                          |
| +65 ∨ 9876 5432 | N N                      |
|                 |                          |
|                 |                          |

#### Filer Details

- 11. Fill the Filer Details.
- 12. Click Save Draft to save the details.
- 13. Click Application Details to continue.

| Fair Details                   |                        | Fill the F                              | air Details                               |                |
|--------------------------------|------------------------|-----------------------------------------|-------------------------------------------|----------------|
| Title/ Theme of Fair           |                        |                                         |                                           |                |
| No. of Food Stall              |                        |                                         |                                           | 0/100          |
|                                |                        |                                         | Click <b>Retrie</b>                       | eve 0/3        |
| Vo. of Non-Food Stall          |                        |                                         | Address butt<br>reset the ad              | on to<br>dress |
| Nearest Postal Code to the Fo  | ir Location            |                                         |                                           |                |
| Postal Code                    | ତ୍ତ୍ୱ Retrieve Address |                                         |                                           |                |
| Block/House No.                | Street Name            |                                         |                                           | ~              |
| Floor/Level @ (Optional)       | Unit (Optional)        | Building Name                           | (Optional)                                |                |
| Eg: 01, B1, 01M                | Eg: #05-01, use 01     | Click <b>Re</b> s<br>button t<br>addres | set Address<br>o reset the<br>ss details. | ~              |
| Fair Site Location Description |                        |                                         |                                           | -              |
|                                |                        |                                         |                                           | 0/25           |

14. Proceed to Application Details of the temporary fair.

Temporary Fair Details

15. Fill the **Temporary Fair Details**.

| Fair Duration                                           | Fill the Fair Duration                                                                   |          |         |
|---------------------------------------------------------|------------------------------------------------------------------------------------------|----------|---------|
| Duration                                                |                                                                                          |          |         |
| Start Date                                              |                                                                                          |          |         |
| DD/MM/YYYY                                              |                                                                                          | <b>—</b> |         |
| End Date                                                |                                                                                          |          |         |
| DD/MM/YYYY Calculate No. of Days No. of Days (Optional) | Click <b>Calculate No.of</b><br><b>Days</b> button to display<br>the number of fair days |          |         |
| ① Add                                                   | Click <b>Add</b> button to add fair duration details.                                    | 0/20     |         |
| No. Duration                                            | No. of Days                                                                              |          | Actions |
| No data available in table                              |                                                                                          |          |         |
| Total Fair Duration                                     | Fill the Total Fair Duration                                                             |          |         |
|                                                         |                                                                                          | 0.00     |         |

Fair Duration and Total Fair Duration

16. Fill the Fair Duration and click Calculate No of Days.

17. Click Add to add the fair duration details.

18. Enter the Total Fair Duration. The fair duration details will be added successfully.

| luration                  |             |      |                                                                                      |
|---------------------------|-------------|------|--------------------------------------------------------------------------------------|
| tart Date                 |             |      | <ul> <li>Validation Successful<br/>Validation successful, please continue</li> </ul> |
| DD/MM/YYYY                |             | 0    | sang the torm.                                                                       |
| nd Date                   |             |      | Added successfully X Your new information has been added.                            |
| DD/MM/YYYY                |             |      |                                                                                      |
|                           |             |      |                                                                                      |
| Calculate No. of Days     |             |      |                                                                                      |
| e, of Days (Cotional)     |             |      |                                                                                      |
| an a substrationary       |             |      |                                                                                      |
|                           |             | 0/20 |                                                                                      |
| + Add                     |             |      |                                                                                      |
| No. Duration              | No. of Days |      | Actions                                                                              |
| 1 18/10/2024 - 24/10/2024 | 7           |      | 5° 0                                                                                 |
|                           |             |      |                                                                                      |
|                           |             |      |                                                                                      |
|                           |             |      |                                                                                      |
|                           |             |      |                                                                                      |
| otal Fair Duration        |             |      |                                                                                      |
|                           |             |      |                                                                                      |

Fair Duration Details Added

The applicant can add, edit, or delete the fair duration details.

| Organiser Details         | Fill the Organiser Details |
|---------------------------|----------------------------|
| Organiser Type            |                            |
| UEN Organisation [UENORG] |                            |
| O Individual [INDIV]      |                            |
| Others [OTH]              |                            |
|                           |                            |

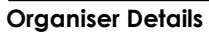

#### 19. Fill the Organiser Details.

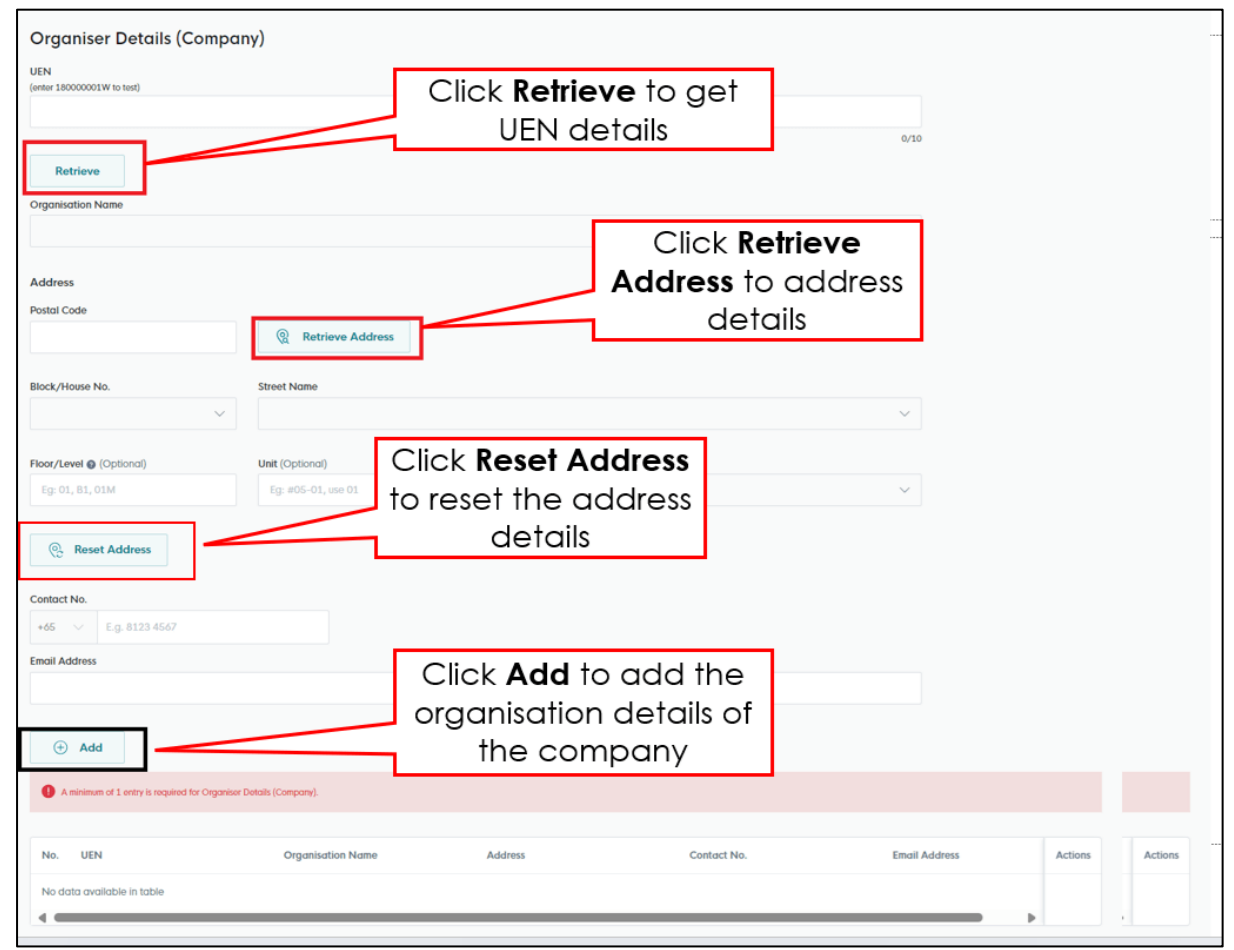

Organisation Details (Company)

20. Fill the Organiser Details of the Company.

| Emergency Contact          | Fil                                   | I the Emergency                      |             |         |
|----------------------------|---------------------------------------|--------------------------------------|-------------|---------|
| Salutation                 |                                       | Contact Details                      |             |         |
| Select                     |                                       |                                      | ~           |         |
| Name                       |                                       |                                      |             |         |
|                            |                                       |                                      |             |         |
|                            |                                       |                                      | 0/66        |         |
| Designation (Optional)     |                                       |                                      |             |         |
|                            |                                       |                                      | 0/100       |         |
| Contact No.                |                                       |                                      | -,          |         |
| +65 V E.g. 8123 4567       |                                       |                                      |             |         |
| Email                      |                                       |                                      |             |         |
| + Add                      | Click <b>Add</b> b<br>emergend<br>det | utton to add<br>cy contact<br>tails. |             |         |
| No. Salutation             | Name                                  | Designation                          | Contact No. | Actions |
| No data available in table |                                       |                                      |             |         |
| 4                          |                                       |                                      |             | •       |
|                            |                                       |                                      |             |         |

**Emergency Contact** 

21. Fill the **Emergency Contact** details. A minimum of one contact is mandatory.

| Emergency Contact      |       |             |               |               |                                   |
|------------------------|-------|-------------|---------------|---------------|-----------------------------------|
| Salutation             |       |             |               |               |                                   |
| Select                 |       |             |               | ~             | dad successfully X                |
| News                   |       |             |               | You           | r new information has been added. |
| Name                   |       |             |               |               |                                   |
|                        |       |             |               | 0/66          |                                   |
| Designation (Optional) |       |             |               |               |                                   |
|                        |       |             |               |               |                                   |
|                        |       |             |               | 0/100         |                                   |
| Contact No.            |       |             |               |               |                                   |
| E. C.                  |       |             |               |               |                                   |
| Email                  |       |             |               |               |                                   |
|                        |       |             |               |               |                                   |
| (+) Add                |       |             |               |               |                                   |
|                        |       |             |               |               |                                   |
| No. Salutation         | Name  | Designation | Contact No.   | Email         | Actions                           |
| 1 Mr                   | tinus | tester      | +65 8800 1122 | gggægmail.com | 65 0                              |
|                        |       |             |               |               |                                   |
|                        |       |             |               |               |                                   |

Emergency Contact Details Added

The applicant can add, edit, or delete the contact details.

### **Select Mode of Payment**

| Payment Mode    | Select the Payment<br>Mode |  |
|-----------------|----------------------------|--|
| Payment Mode    |                            |  |
| Online Payment  |                            |  |
| Offline Payment |                            |  |
|                 |                            |  |

**Payment Mode** 

- 22. Select **Online Payment** mode for paying the fees via Gobusiness.
- 23. Select **Offline Payment** mode for paying the fees via Giro [only applicable if you have **existing Giro arrangement with SFA**.]

| Payment Mode                          |                      |
|---------------------------------------|----------------------|
| Payment Mode                          | Click Get GIRO       |
| Online Payment                        | Reference Number     |
| Offline Payment                       | to retrieve the GIRO |
| Get GIRO Reference Number             | Reference Number     |
| Existing GIRO Reference Number Select | ~                    |

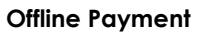

24. For the offline payment via **existing Giro arrangement with SFA**, the Applicant is to click on "Get GIRO Reference Number" to retrieve your Giro reference number.

| Supporting Documen                                                                 | ts Select th click Ad                                                             | e File Type, upload the tile ar<br>dd. The details will be added. | na                 |
|------------------------------------------------------------------------------------|-----------------------------------------------------------------------------------|-------------------------------------------------------------------|--------------------|
| Select                                                                             |                                                                                   | ~                                                                 |                    |
| Attachment<br>Only 1 file at 2 MB or less.<br>File name must have no more than 130 | characters and no spaces. Only letters (a-z), numbers (0-9), underscores (,,), an | d hyphens (-) are allowed.                                        | æ                  |
| + Add                                                                              | Click <b>Add</b> button to<br>supporting document<br>details                      |                                                                   | ]                  |
| File Type                                                                          | Attachment                                                                        |                                                                   | Actions            |
| No data available in table                                                         |                                                                                   |                                                                   |                    |
|                                                                                    |                                                                                   | - General Information Save Draft                                  | Review Form $ 	o $ |

### **Attach Supporting Documents**

**Upload Supporting Documents** 

25. Select the **File Type** and upload the supporting document. Click **Add**. The document is added successfully.

| Supporting Documents                                                                                                    |                                          |   | Added successfull<br>Your new information | y<br>has been added. |
|----------------------------------------------------------------------------------------------------|------------------------------------------|---|-------------------------------------------|----------------------|
| lile Type<br>Select                                                                                                    |                                          | ~ |                                           |                      |
| Attachment         Oriv 1 tile of 3 Mil or less.           File name must have no more than 130 characters and no spaces. Cerly letters (a-z), numbers (0-9), under           Drop a file here or click to upload | scores ( ), and hyphens ( ) are allowed. |   | Ø                                         |                      |
| • Add                                                                                                    |                                          |   |                                           |                      |
| File Type                                                                                                    | Attachment                               |   | Actions                                   |                      |
| Copy of cleaning contract [COPYOFCLEANINGCONTRACT]                                                                                                    | test2.pdf                                |   | 20                                        |                      |

**Uploaded Document** 

- 26. In the Application Details page below, click **General Information** to go back to previous page. Click **Save Draft** to save the application draft.
- 27. Click **Review Form** to proceed and continue the application.

### **Review Form**

**Review and Declare** 

| Review Form       scroll down for all the sections and review the filled form.         Oceand Information       Refine the filled form.         Applications       Refine the filled form.         Everyon Context       Refine the filled form.         Refine the filled form.       Refine the filled form.         Click Declare to declare and submit the application.       Refine the filled form.                                                                                                    |                            | 1991                                                                        | Reard     Reard     To the loss sense:      |
|----------------------------------------------------------------------------------------------------|----------------------------|-----------------------------------------------------------------------------|---------------------------------------------|
| General Information         Folde         With With With With With With With With                                                                                                    |                            | Review Form Please review the following details carefully. You was not as a | scroll down for all the sections and review |
| Pole   With With With With With With With With                                                                                                    |                            | General Information                                                         | the filled form.                            |
| Appicat Detal         Wind         Wind <th></th> <td>Profile</td> <td></td>                                                                                                    |                            | Profile                                                                     |                                             |
| Applicat Deal         With State         With State <t< td=""><th></th><td>t om oppning<br/>Als en opplicant</td><td></td></t<>                                                                                                    |                            | t om oppning<br>Als en opplicant                                            |                                             |
| Image: Second second second |                            | Applicant Detail                                                            |                                             |
| Image: Context in the application.         Click Back to Edit for editing the application.                                                                                                    |                            | Sandatan<br>Ma                                                              |                                             |
| Image: Second second second |                            | Ten Son<br>10 Hype & D Hander                                               |                                             |
| Image: Context         Image: Context         Image:                                                                                                    |                            | NRC 2550<br>Deal<br>Enternadot.com                                          |                                             |
| Emergency Context         Image: None         Payment Mode         Description         Click Declare to declare and submit the application.         Click Back to Edit for editing the application.         Image: Image: Ima                                                                                                    |                            | Contract Vandaor<br>=di5 9876-5432                                          |                                             |
| Very mode       Very mode         Payment Mode       Very mode         Supporting Documents       Click Declare to declare and submit the application.         Click Back to Edit for editing the application.       Very mode         Very mode       Very mode         Very mode       Very mode         Very mode       Very mode         Very mode       Very mode         Very mode       Very mode         Very mode       Very mode         Very mode       Very mode                                                                                                    |                            | Emergency Contact                                                           |                                             |
| Payment Mode<br>Click Declare to declare and submit<br>the application.                                                                                                    |                            | No. Solution Name Designation                                               | Contact No.                                 |
| Payment Mode<br>Supporting Documents<br>Click Back to Edit for editing the<br>application.                                                                                                    |                            | 1 M 100 -                                                                   |                                             |
| Click Back to Edit for editing the application.                                                                                                    |                            | Payment Mode                                                                |                                             |
| Click Declare to declare and submitted to the application.                                                                                                    |                            | Property Mode<br>Ordeo Paymont                                              |                                             |
| Click Back to Edit for editing the application.                                                                                                    |                            | Supporting Documents                                                        | Click Declare to declare and submi          |
| Click Back to Edit for editing the application.                                                                                                    |                            | File Type Attachment                                                        | the application.                            |
| (- Baktoffit                                                                                                    | Click Back to Ed<br>applic | lit for editing the cation.                                                 |                                             |
|                                                                                                    |                            |                                                                             | C Box Is Lot                                |
|                                                                                                    |                            |                                                                             |                                             |

**Review Form** 

- 28. Click **Back to Edit** to continue editing the application.
- 29. Scroll down for all the sections to review the filled details and click Declare to submit the application.

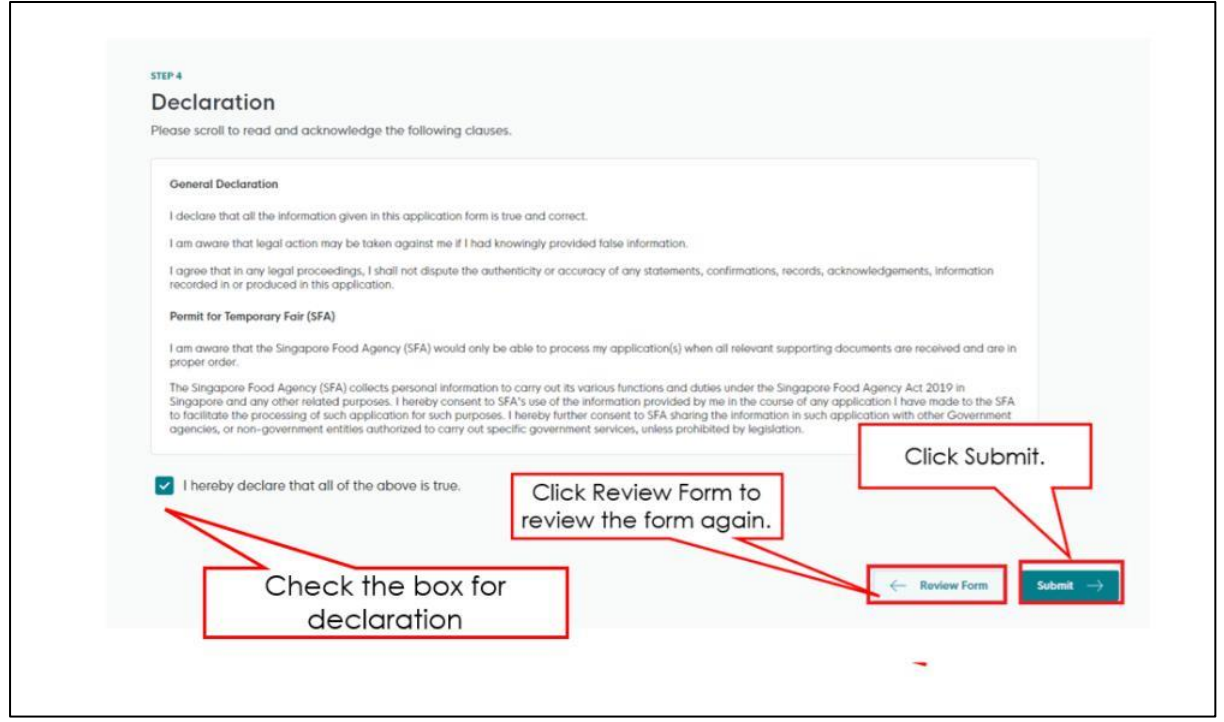

Declare Form

### Acknowledgement

Successfully submitted You have successfully submit We have received your application **Application Status** APPLICATION APPLICATION ID EST. PF STATUS Permit for Temporary Fair FC244769121 14 working days Subm Next Steps Click Return to Your application is b Dashboard 9

An Acknowledgement for this application will be displayed.

Acknowledgement

30. The acknowledgement mail will be sent to your registered email.

31. Click Return to Dashboard to exit.

# Chapter 4: Payment of Permit for Temporary Fair

Once the Permit for Temporary Fair application is approved, the Applicant is required to make payment in Gobusiness to commence business. There is no payment fee for Temporary Fair Stall Licence.

| Search by Government Agency, Licence                                                                                                    | e or Application name/number                                               |                          |                                  | Q                     |
|----------------------------------------------------------------------------------------------------|----------------------------------------------------------------------------|--------------------------|----------------------------------|-----------------------|
| My Submissions                                                                                                    |                                                                            |                          |                                  |                       |
| Unable to retrieve the total number of year of the total number of year of the total number of year of the total number of year of the total number of year of the total number of year of the total number of year of the total number of year of the total number of year of the total number of year of total number of year of total number of yea | our applications. Please <u>centact us</u> 📑 it<br>ft Processing Completed | the issue persists.      | Click                            | Select Action>>Pay    |
| Permit for Temporary Fair<br>Licence (New) + SFA                                                                                                    | Pending Payment                                                            | Application: FC244769121 | Updated:<br>14 Oct 2024, 04:01pm | Select Action         |
| Certificate of Registration and Hote<br>Licence<br>Licence (Apply) - HLB                                                                                                    | Pending Applicant<br>Action Overdue                                        | Application: C2220134342 | Updated:<br>30 Jan 2023, 11:59pm | View Form<br>Withdraw |

**Payment Screen** 

Go to My Submissions>>Actions Required.

32. Click **Select Action>>Pay** for the application with Pending Payment status.

| Payment<br>Please review y | our fees and make payment.                                                                                                    |                |         |
|----------------------------|----------------------------------------------------------------------------------------------------|----------------|---------|
|                            |                                                                                                    |                |         |
|                            | DESCRIPTION                                                                                                    | G5T            | AMOUNT  |
|                            | Permit for Temporary Fair                                                                                                    |                |         |
|                            | Application Fee                                                                                                    |                | \$60.00 |
|                            |                                                                                                    | Subtotal       | \$60.00 |
|                            |                                                                                                    | Amount Payable | \$60.00 |
|                            | Payment method<br>Please choose a payment method.                                                                                       |                |         |
|                            | We Accept<br>visa<br>Add Card Details<br>Add Card Details<br>visa except<br>visa visa except<br>visa visa visa visa visa visa visa visa |                |         |
|                            | Mate Payment                                                                                                    |                |         |

Payment

33. The Applicant can download the invoice for the licence fee paid successfully.

| Payment Summary              |            |         |
|------------------------------|------------|---------|
| DESCRIPTION                  | OST        | AMOUNT  |
| Permit for Temporary Fair    |            |         |
| Application Fee Click Downlo | oad Tax    | \$60.00 |
| Invoic                       | Subtotal   | \$60.00 |
|                              | Total Paid | \$60.00 |
|                              |            |         |

**Download Invoice**